## SUKANTA MAHAVIDYALAYA

DHUPGURI, JALPAIGURI

## UNDERGRADUATE ADMISSION -2024 THROUGH COLLEGE STANDALONE ADMISSION PORTAL

## **INSTRUCTION OF FORM FILL UP**

1. Go to the admission portal directly through the following link – <u>Online Admission Portal (ugadm.in)</u>

Or

Go to the College Website  $\rightarrow$  <u>Sukanta Mahavidyalaya</u>  $\rightarrow$  click on the tab

**ONLINE ADMISSION** 

## 2. At left hand side click on the **NEW REGISTRATION**

| Can  | didates' Area                                         |    |
|------|-------------------------------------------------------|----|
| ŬG   |                                                       |    |
| LIC  | K HERE FOR NEW REGISTRATION                           |    |
| ppl  | ication/Registration before 10/09/24 will be rejected | ed |
| * 10 |                                                       |    |
|      | · · · · ·                                             | _  |
|      | Enter your Application Number:                        | L  |
|      |                                                       |    |
|      | Enter your Date Of Birth:                             |    |
|      |                                                       |    |
|      | Log In                                                |    |
| L    |                                                       |    |

**3.** Fill in all the necessary details of the candidate. (Applicants are advised to provide own mobile number and email-id)

|                         | You will NOT be able to change the follow                                        | ing entries ever                    | 1              |   |
|-------------------------|----------------------------------------------------------------------------------|-------------------------------------|----------------|---|
| Name                    |                                                                                  | HS Streams                          | Select Streams | ~ |
| Date of Birth           |                                                                                  | Your Passing<br>Year of HS/<br>10+2 | 2024           | ~ |
| HS/ 10+2<br>Roll Number | No space, comma underscore or any special char allowed<br>Roll & Number together | Caste                               | General        | ~ |
| Mobile                  | You need to keep this mobile during the entire admission phase                   | Gender                              | Select Gender  | ~ |
| HS/ 10+2                |                                                                                  |                                     |                |   |

4. Put the marks of English and of highest subject other than English at Madhyamik or 10<sup>th</sup> standards

| 10 Standard Details (*)        |            |                |            |
|--------------------------------|------------|----------------|------------|
| Subject(*)                     | Full Marks | Marks Obtained | Percentage |
| English                        | F.I        | Mi             | %of marks  |
| Top Subject other than English | E.I        | Mi             | %of marks  |
| Total of above two subject     | E.I        | Mi             | %of marks  |

5. Put the marks of all subjects at Higher Secondary or 10+2 standards and click on SUBMIT button.

|                                          |                                                                                | Your Ma                                                      | arksheet (10+                                                              | -2 level) (*)                                    |                                                 |                                                |                                   |            |
|------------------------------------------|--------------------------------------------------------------------------------|--------------------------------------------------------------|----------------------------------------------------------------------------|--------------------------------------------------|-------------------------------------------------|------------------------------------------------|-----------------------------------|------------|
| Applicants are to pro<br>Mar<br>Vocation | wide Theory and Project<br>rks in Theory instead of<br>al Students passing CEN | t <mark>/ Practical m</mark><br>proper break<br>2 and ENG2 : | n <mark>arks separati</mark><br>- <mark>up (where a</mark><br>should write | ely, where ap<br>pplicable), th<br>their subject | plicable. In c<br>e application<br>as ENGLISH i | ase the appli<br>will be canc<br>instead of CE | cant provide<br>elled<br>N2/ ENG2 | s the Full |
|                                          |                                                                                | Theory                                                       |                                                                            |                                                  | Practical/ Pro                                  | oject                                          |                                   |            |
| Subjects                                 | Full<br>Marks                                                                  | Pass<br>Marks                                                | Your<br>Marks                                                              | Full<br>Marks                                    | Pass<br>Marks                                   | Your<br>Marks                                  | % of<br>Marks                     | Status     |
| Subject                                  | F.M.                                                                           | P.M                                                          | Scor                                                                       | F.M.                                             | P.M                                             | Scor                                           | Pe                                | St         |
| Subject                                  | F.M.                                                                           | P.M                                                          | Scor                                                                       | F.M.                                             | P.M                                             | Scor                                           | P€                                | St         |
| Subject                                  | F.M.                                                                           | P.M                                                          | Scor                                                                       | F.M.                                             | P.M                                             | Scor                                           | Pŧ                                | St         |
| Subject                                  | F.M.                                                                           | P.M                                                          | Scor                                                                       | F.M.                                             | P.M                                             | Scor                                           | Pŧ                                | St         |
| Subject                                  | F.M.                                                                           | P.M                                                          | Scor                                                                       | F.M.                                             | P.M                                             | Scor                                           | Pŧ                                | St         |
| Subject                                  | F.M.                                                                           | P.M                                                          | Scor                                                                       | F.M.                                             | P.M                                             | Scor                                           | Pe                                | St         |

6. Once this form submitted a pop-up window appears disclosing your **Application No**. (you have to remember/ note down three thing – *Application Form Number*, *DOB & H.S. Roll Number* for further processing)

| Successful Submission:                                 | (X)  |
|--------------------------------------------------------|------|
| Thank you for your Application                         |      |
| 7. Your Application No is: SKM2400002                  |      |
| Please preserve the Form No. for all future references |      |
| S Click Here to Proceed                                | ar19 |

7. You have to Log-in now with Application Form No. & your Date of Birth.

| Enter your Ap | plication Numbe | er:    |  |
|---------------|-----------------|--------|--|
| Enter your Da | te Of Birth:    |        |  |
|               |                 |        |  |
|               |                 | Log In |  |

8. After successful log-in, you have to fill in your **PERSONAL DETAILS** and click on **SAVE** button.

| SKM2400002<br>ABCD LIBRARY | Personal Details                     | Course Docume              | Print                                                                                                    | logoui |
|----------------------------|--------------------------------------|----------------------------|----------------------------------------------------------------------------------------------------|--------|
|                            | Mobile                               | Email Ration Card Category | Father's Name                                                                                                    |        |
|                            | Select Religion  Blood Group         | APL   Aadhaar Card Number  | Guardian's Name                                                                                                    |        |
|                            | Select Blood Group                   | Adhar card Number          | Check/ Tick this box if Guardian's Name<br>and Father's Name are the same. Check/ Tick this box if Guardian's Name<br>and Mother's Name are the same. |        |
|                            | Person with Disability (40% & Above) | % of disability            | Guardian's Annual Income                                                                                                    |        |

**9.** Now go to the **COURSE** tab. Here you can choose your desired courses with combinations. A candidates can apply for 4 (Four) Courses in a single application. First choose the Stream, then Type of Course, then Combinations. Your merit point will appear before you. **SAVE** the Courses.

| SKM2400002<br>ABCD LIBRARY | Personal Details |                    | Course                          | Docur          | nents         | Print   | logout |
|----------------------------|------------------|--------------------|---------------------------------|----------------|---------------|---------|--------|
|                            |                  |                    | You can apply for maximu        | m 4 Course     |               |         |        |
|                            |                  |                    | You have Already Chosen the Fol | lowing Courses |               |         |        |
|                            | Streams          | Types              | Combination                     | Merit          | Status        | Action  |        |
|                            | Arts             | 4 Years Honours    | GEOGRAPHY-SOCIOLOGY             | 88.5000        | Eligible      | Delete  |        |
|                            | Arts             | 4 Years MDC        | BENGALI-HISTORY-EDUCATION       | 89.5000        | Eligible      | Delete  |        |
|                            | Arts             | 4 Years Honours    | BENGALI-SOCIOLOGY               | 89.5000        | Eligible      | Delete  |        |
|                            | Sele             | ct Course to apply | 1                               |                |               |         |        |
|                            | Stream           | ts<br>ct Streams   | Types Celect Types              | ~              | Major Minor-1 | Minor-2 |        |

10. Now go to the DOCUMENTS tab. Here you have to upload your documents like Photograph, Signature, H.S.(10+2)Mark sheet, Madhyamik (10<sup>th</sup>) Mark sheet, Proof of Date of Birth, Proof of Caste Certificate(if any), Proof of Ration Card (if needed), Proof of Physically Challenged Certificate (if any). *FILE SIZE SHOULD BE LESS THAN 100 KB. JPG//JPEG FORMAT IS DESIRABLE*. SAVE the Form.

| Upload Your Photo<br>Max 100 kb               | Choose File No file chosen | ۲                                                                                            |
|-----------------------------------------------|----------------------------|----------------------------------------------------------------------------------------------|
| Upload Your Signature<br>Max 100 kb           | Choose File No file chosen | Act 55.09, 19<br>Departmental incharge<br>Devenents of Mathematics<br>Sukanta Mahavidyakaya, |
| Upload Your HS Marksheet<br>Max 100 kb        | Choose File No file chosen |                                                                                              |
| Upload Your 10 Level Marksheet<br>Max 100 kb  | Choose File No file chosen | ۲                                                                                            |
| Upload Your Date Of Birth Proof<br>Max 100 kb | Choose File No file chosen | ۲                                                                                            |
|                                               | Save                       |                                                                                              |

11. Once saved, the following window appears & you can View/Print current application form.

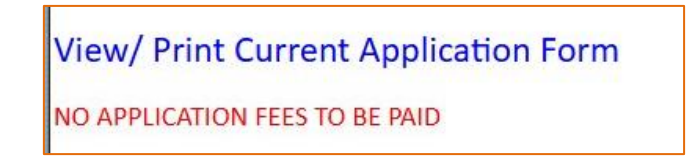

12. Print your application form and click on LOGOUT.

REMEMBER: If you forget your Application number, you can find the same by clicking on **SEARCH FORM NO.** and put your **H.S. ROLL NUMBER**.

| Search<br>Name HS Roll | Enter your HS Roll No:  | 20020021 |  |
|------------------------|-------------------------|----------|--|
| Nope No: HS Roll       | anion of the particular | Search   |  |
|                        |                         |          |  |